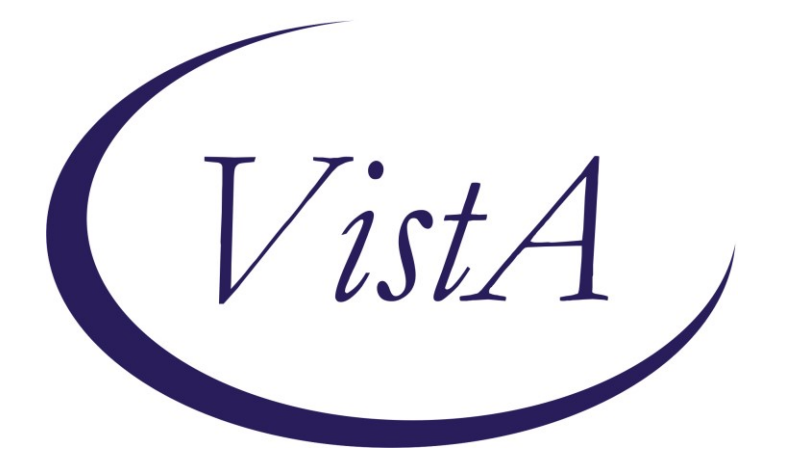

Update \_2\_0\_198A

# **Clinical Reminders**

### VA-MH HRS PATIENT RECORD FLAG TEMPLATE UPDATE Install Guide

January 2024

Product Development Office of Information Technology Department of Veterans Affairs

| Table of Contents |   |
|-------------------|---|
| INTRODUCTION      | 1 |
| INSTALL DETAILS   | 2 |
| INSTALL EXAMPLE   |   |
| POST INSTALLATION | 7 |

# Introduction

### **Description of changes:**

- With publication of VHA Directive 1166, Patient Record Flags, on November 8, 2023, all reference to "Category I" patient record flags has been retired. Therefore, all reference to "Category I" is being removed from the High Risk for Suicide Patient Record Flag (HRS-PRF) (reminder dialog VA-MH HRS PRF CATEGORY I - HIGH RISK FOR SUICIDE) progress notes. In addition the template content has been updated as follows:
  - The version number is now 2.1
  - Reference to management of missed and cancelled appointments has been streamlined and simplified to include a requirement to follow outreach procedures as per policy.
  - Reference to mental health appointments has been modified from "provided with" to "offered."
  - Reference to receipt of caring communications has been modified to acknowledge changes made by the nationally standardized High Risk Flag Caring Letters (HRF CL).

For references and resources related to the High Risk for Suicide Patient Record Flag, please see REDACTED

2. The Suicide Prevention Consult for High Risk Flag Placement Progress Note Template (reminder dialog VA-MH HRF PLACEMENT CONSULT) was updated to version 2.1 and to remove the words "Category 1".

UPDATE\_2\_0\_198A contains 1 Reminder Exchange entry: UPDATE\_2\_0\_198A VA-MH HRS PATIENT RECORD FLAG UPDATE

### The exchange file contains the following components:

# 

VA-WORDR

### HEALTH FACTORS

VA-REMINDER UPDATES [C] VA-UPDATE\_2\_0\_198A VA-HRS PRF CONSULT [C] VA-HRS PRF CONSULT ACTIVATE FLAG NO VA-HRS PRF CONSULT FLAG IN PLACE VA-HRS PRF CONSULT ACTIVATE FLAG YES

VA-HIGH RISK FOR SUICIDE [C] VA-HRS PRF ASSIGNED SPC VA-HRS PRF CONTINUED **VA-HRS PRF ACTIVATED** VA-HRS PRF NEXT REVIEW DATE VA-HRS PRF RECEIVING FACILITY VA-HRS PRF TRANSFER DATE VA-HRS PRF TRANSFERRING FACILITY VA-HRS PRF TRANSFERRED VA-HRS PRF CARING COMM NO DIED VA-HRS PRF CARING COMM NO IFSM VA-HRS PRF CARING COMM NO CORR VA-HRS PRF CARING COMM YES **VA-HRS PRF STRESS** VA-HRS PRF COPING MEDICAL VA-HRS PRF COPING MH VA-HRS PRF COPING PD VA-HRS PRF LETHAL MEANS NO VA-HRS PRF MAINTAIN SAFETY VA-HRS PRF SUICIDE PLAN NO VA-HRS PRF SUICIDAL INTENT ADMIT NO VA-HRS PRF INPAT NO VA-HRS PRF RECENT SDV NO VA-HRS PRF MH ENGAGE NO VA-HRS PRF MH ENGAGE YES VA-HRS PRF INACTIVATE CLIN REVIEW VA-HRS PRF DECEASED VA-HRS PRF IFSM SAFETY PLAN VA-HRS PRF IFSM CARE COORD VA-HRS PRF IFSM COMM REFERRAL VA-HRS PRF INELIG FORMER SERV MEM **VA-HRS PRF INACTIVATED** 

#### **REMINDER SPONSOR**

OFFICE OF MH AND SUICIDE PREVENTION

#### **REMINDER TERM**

VA-REMINDER UPDATE\_2\_0\_198A

#### **REMINDER DIALOG**

VA-MH HRF PLACEMENT CONSULT VA-MH HRS PRF CATEGORY I - HIGH RISK FOR SUICIDE

### **Install Details**

This update is being distributed as a web host file. The address for the host file is: https://REDACTED /UPDATE\_2\_0\_198A.PRD

The file will be installed using Reminder Exchange, programmer access is not required.

### Installation:

============

This update can be loaded with users on the system. Installation will take less than <mark>5</mark> minutes.

# Install Example

To Load the Web Host File. Navigate to Reminder exchange in Vista

| +     | + Next Screen - Prev Screen          | ?? More Actions |                             |
|-------|--------------------------------------|-----------------|-----------------------------|
| CFE   | Create Exchange File Entry           |                 | LHF Load Host File          |
| CHF   | Create Host File                     |                 | LMM Load MailMan Message    |
| CMM   | Create MailMan Message               |                 | LR List Reminder Definitios |
| DFE   | Delete Exchange File Entry           |                 | LWH Load Web Host File      |
| IFE   | Install Exchange File Entry          |                 | RI Reminder Definition Inqy |
| IH    | Installation History                 |                 | RP Repack                   |
| Selec | ct Action: Next Screen// LWH Load    | Web Host File   | -                           |
| Input | t the URL for the .prd file: https:/ | /               | UPDATE_2_0_198A.PRD         |

At the <u>Select Action:</u> prompt, enter <u>LWH</u> for Load Web Host File At the <u>Input the url for the .prd file:</u> prompt, type the following web address: https://REDACTED /UPDATE\_2\_0\_198A.PRD

You should see a message at the top of your screen that the file successfully loaded.

Search and locate an entry titled UPDATE\_2\_0\_198A VA-MH HRS PATIENT RECORD FLAG in reminder exchange.

| +Item                                                        | Entry                             | Source            | Date | Packed           |
|--------------------------------------------------------------|-----------------------------------|-------------------|------|------------------|
| 221                                                          | UPDATE_2_0_198A VA-MH HRS         | <u></u>           |      | 7                |
|                                                              | PATIENT RECORD FLAG UPDATE        |                   |      |                  |
| 222                                                          | UPDATE_2_0_199 VA-TELESTROKE      |                   |      |                  |
|                                                              | RN TRIAGE - ACUTE STROKE          |                   |      |                  |
| 223                                                          | UPDATE_2_0_2 CAREGIVER ELIG       |                   |      |                  |
| 224                                                          | UPDATE_2_0_20 BREAST CANCER       |                   |      |                  |
|                                                              | DIALOGS                           |                   |      |                  |
| 225                                                          | UPDATE_2_0_20 COLON CANCER        |                   |      |                  |
|                                                              | DIALOGS                           |                   |      |                  |
| 226                                                          | UPDATE_2_0_20 LUNG CANCER         |                   |      |                  |
| +                                                            | + Next Screen - Prev Scree        | n ?? More Actions |      |                  |
| CFE                                                          | Create Exchange File Entry        |                   | LHF  | Load Host File   |
| CHF                                                          | Create Host File                  |                   | LMM  | 1 Load MailMan M |
| CMM                                                          | Create MailMan Message            |                   | LR   | List Reminder    |
| DFE                                                          | Delete Exchange File Entry        |                   | LWF  | I Load Web Host  |
| IFE                                                          | Install Exchange File Entry       |                   | RI   | Reminder Defin   |
| IH                                                           | Installation History              |                   | RP   | Repack           |
| Select Action: Next Screen// IFE Install Exchange File Entry |                                   |                   |      |                  |
| Enter                                                        | a list or range of numbers (1-67) | 8): 221           |      |                  |

At the <u>Select Action</u> prompt, enter <u>IFE</u> for Install Exchange File Entry Enter the number that corresponds with your entry UPDATE\_2\_0\_198A VA-MH HRS PATIENT RECORD FLAG UPDATE (*in this example it is entry 221. It will vary by site*). The date of the exchange file should be 12/05/2023.

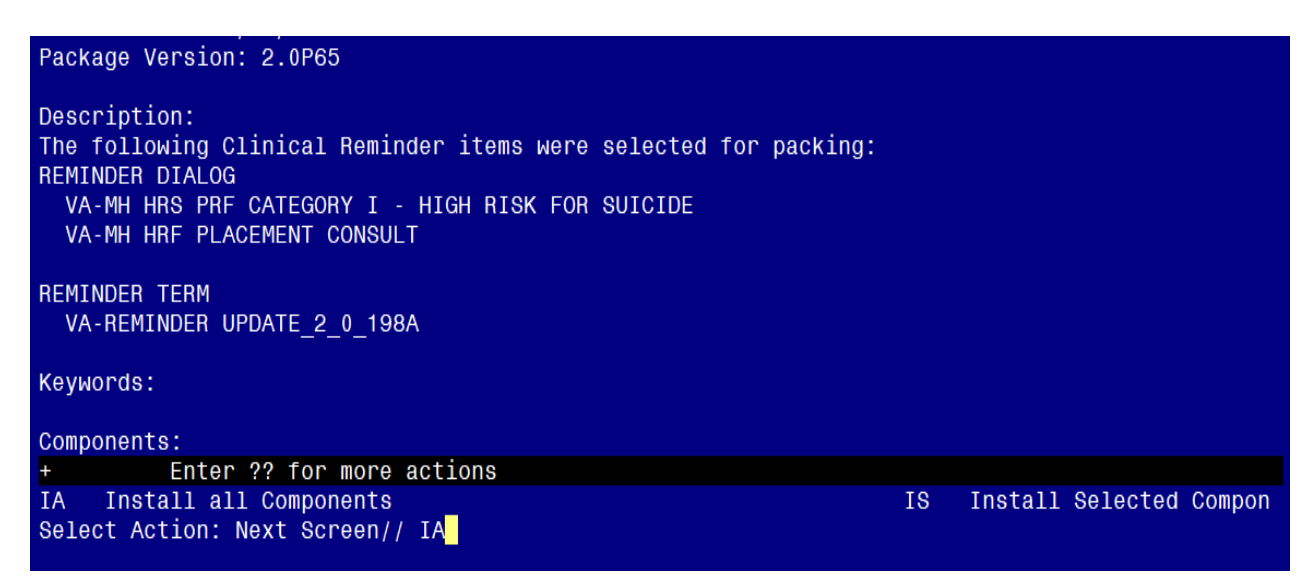

At the **<u>Select Action</u>** prompt, type <u>IA</u> for Install all Components and hit enter.

Select Action: Next Screen// IA Install all Components You will see several prompts, for all new entries you will choose I to Install For components that already exists but the packed component is different, choose O to Overwrite. You will be promped to install the FIRST reminder dialog component (VA-MH HRF

**PLACEMENT CONSULT**). You will choose to install all even though some components may have an X to indicate that they exist.

| Раске | a reminder dialog: VA-MH HRF PLACEMENT CONSULT [NATIONAL     | DIALOGJ |        |
|-------|--------------------------------------------------------------|---------|--------|
| Item  | Seq. Dialog Findings                                         | Туре    | Exists |
| 1     | VA-MH HRF PLACEMENT CONSULT                                  | dialog  | Х      |
| 2     | 5 VA-MH HRF PLACEMENT CONSULT VERSION<br>Finding: *NONE*     | element | ×      |
| 3     | 10 VA-GP MH HRF PLACEMENT CONSULT OPTIONS<br>Finding: *NONE* | group   | ×      |
| 4     | 10.5 VA-GP MH HRF PLACEMENT ACTIVATE FLAG                    | group   | X      |
|       | Finding: VA-HRS PRF CONSULT ACTIVATE FLAG YES (HE FACTOR)    | ALTH    | X      |
| 5     | 10.5.5 VA-MH HRF PLACEMENT EXPLAIN<br>Finding: *NONE*        | element | X      |
| 6     | 10.10 VA-GP MH HRF PLACEMENT CONTINUE FLAG                   | group   | X      |
|       | Finding: VA-HRS PRF CONSULT FLAG IN PLACE (HEALTH            | FACTOR) | X      |
| 7     | 10.10.5 VA-MH HRF PLACEMENT EXPLAIN                          | element | Х      |
| +     | + Next Screen - Prev Screen ?? More Actions                  |         |        |
| DD    | Dialog Details DT Dialog Text                                |         |        |
| DF    | Dialog Findings DU Dialog Usage                              |         |        |
| DS    | Dialog Summary IA Install All                                |         |        |
| Selec | t Action: Next Screen// IA                                   |         |        |

At the <u>Select Action</u> prompt, type <u>IA</u> to install the dialog: VA-MH HRF PLACEMENT CONSULT

Select Action: Next Screen// IA Install All

Install reminder dialog and all components with no further changes: Y// Yes

| Pack | ed reminder dialog: VA-MH HRF PLACEMENT CONSULT [NATIONAL DIALOG]   |        |  |  |  |  |
|------|---------------------------------------------------------------------|--------|--|--|--|--|
| VA-M | H HRF PLACEMENT CONSULT (reminder dialog) installed from exchange f | ile.   |  |  |  |  |
| Ite  | m Seq. Dialog Findings Type                                         | Exists |  |  |  |  |
| 1    | VA-MH HRF PLACEMENT CONSULT dialog                                  | X      |  |  |  |  |
| 2    | 5 VA-MH HRF PLACEMENT CONSULT VERSION element<br>Finding: *NONE*    | ×      |  |  |  |  |
| 3    | 10 VA-GP MH HRF PLACEMENT CONSULT OPTIONS group                     | x      |  |  |  |  |
|      | Finding: *NONE*                                                     |        |  |  |  |  |
| 4    | 10.5 VA-GP MH HRF PLACEMENT ACTIVATE FLAG group                     | Х      |  |  |  |  |
|      | Finding: VA-HRS PRF CONSULT ACTIVATE FLAG YES (HEALTH               | X      |  |  |  |  |
|      | FACTOR)                                                             |        |  |  |  |  |
| 5    | 10.5.5 VA-MH HRF PLACEMENT EXPLAIN element                          | Х      |  |  |  |  |
|      | Finding: *NONE*                                                     |        |  |  |  |  |
| 6    | 10.10 VA-GP MH HRF PLACEMENT CONTINUE FLAG group                    | Х      |  |  |  |  |
|      | Finding: VA-HRS PRF CONSULT FLAG IN PLACE (HEALTH FACTOR)           | Х      |  |  |  |  |
| 7    | 10.10.5 VA-MH HRF PLACEMENT EXPLAIN element                         | Х      |  |  |  |  |
| +    | + Next Screen - Prev Screen ?? More Actions                         |        |  |  |  |  |
| DD   | Dialog Details DT Dialog Text                                       |        |  |  |  |  |
| DF   | Dialog Findings DU Dialog Usage                                     |        |  |  |  |  |
| DS   | Dialog Summary IA Install All                                       |        |  |  |  |  |
| Sele | Select Action: Next Screen// Q                                      |        |  |  |  |  |

After completing this dialog install, you will type Q.

You will be promped to install the NEXT reminder dialog component (VA-MH HRS PRF CATEGORY I - HIGH RISK FOR SUICIDE). You will choose to install all even

though some components may have an X to indicate that they exist.

| Packe | d reminder dialog: VA-MH HRS PRF CATEGORY I - HIGH RISK      | FOR SUICIDE | [NATIONAL     | DIALO |  |  |
|-------|--------------------------------------------------------------|-------------|---------------|-------|--|--|
| Ttom  | Ora Dialas Findingo                                          | Tupo        | <b>Eviate</b> |       |  |  |
| Trem  | seq. Dialog Findings                                         | Түре        | EXISTS        |       |  |  |
| 1     | VA-MH HRS PRF CATEGORY I - HIGH RISK FOR SUICIDE             | dialog      | X             |       |  |  |
| 2     | 5 VA-MH HRS PRF CATEGORY I - HIGH RISK FOR SUICIDE           | element     | x             |       |  |  |
|       | Finding: *NONE*                                              |             |               |       |  |  |
| 3     | 10 VA-GP MH HRS PRF CATEGORY I OPTIONS<br>Finding: *NONE*    | group       | ×             |       |  |  |
| 4     | 10.5 VA-GP MH HRS PRF CATEGORY I ACTIVATED                   | group       | X             |       |  |  |
|       | Finding: VA-HRS PRF ACTIVATED (HEALTH FACTOR)                |             | Х             |       |  |  |
| 5     | 10.5.5 VA-MH HRS PRF CATEGORY I ACTIVATED<br>Finding: *NONE* | element     | X             |       |  |  |
| 6     | 10.5.10 VA-GP MH HRS PRF CATEGORY I ACTIVATED                | group       | x             |       |  |  |
|       | Finding: *NONE*                                              |             |               |       |  |  |
| +     | + Next Screen - Prev Screen ?? More Actions                  |             |               |       |  |  |
| DD    | Dialog Details DT Dialog Text                                |             |               |       |  |  |
| DF    | Dialog Findings DU Dialog Usage                              | •           |               |       |  |  |
| DS    | Dialog Summary IA Install All                                |             |               |       |  |  |
| Selec | Select Action: Next Screen// IA                              |             |               |       |  |  |

At the <u>Select Action</u> prompt, type <u>IA</u> to install the dialog: VA-MH HRS PRF CATEGORY I - HIGH RISK FOR SUICIDE

Select Action: Next Screen// IA Install All

Install reminder dialog and all components with no further changes: Y// Yes

| Packe   | ed reminder dialog: VA-MH HRS PRF CATEGORY I - HIGH RISK  | FOR SUICIDE   | [NATIONAL | DIALOG]  |
|---------|-----------------------------------------------------------|---------------|-----------|----------|
| VA - Mł | H HRS PRF CATEGORY I - HIGH RISK FOR SUICIDE (reminder di | ialog) instal | Lled from | exchange |
| Iter    | n Seq. Dialog Findings                                    | Туре          | Exists    |          |
| 1       | VA-MH HRS PRF CATEGORY I - HIGH RISK FOR SUICIDE          | dialog        | X         |          |
| 0       |                                                           | olomont       | ~         |          |
| ~       | VERSION                                                   | erement       | ^         |          |
|         | Finding: *NONE*                                           |               |           |          |
|         | Finding. None                                             |               |           |          |
| 3       | 10 VA-GP MH HRS PRF CATEGORY I OPTIONS                    | group         | х         |          |
|         | Finding: *NONE*                                           |               |           |          |
| 4       | 10.5 VA-GP MH HRS PRF CATEGORY I ACTIVATED                | group         | X         |          |
|         | Finding: VA-HRS PRF ACTIVATED (HEALTH FACTOR)             |               | X         |          |
| 5       | 10.5.5 VA-MH HRS PRF CATEGORY I ACTIVATED                 | element       | X         |          |
|         | Finding: *NONE*                                           |               |           |          |
| 6       | 10.5.10 VA-GP MH HRS PRF CATEGORY I ACTIVATED             | group         | X         |          |
|         | COMMENT                                                   |               |           |          |
|         | Finding: *NONE*                                           |               |           |          |
| +       | + Next Screen - Prev Screen ?? More Actions               |               |           |          |
| DD      | Dialog Details DT Dialog Text                             |               |           | IS       |
| DF      | Dialog Findings DU Dialog Usage                           | )             |           | QU       |
| DS      | Dialog Summary IA Install All                             |               |           |          |
| Selec   | ct Action: Next Screen// Q                                |               |           |          |
|         |                                                           |               |           |          |

After completing this dialog install, you will type Q.

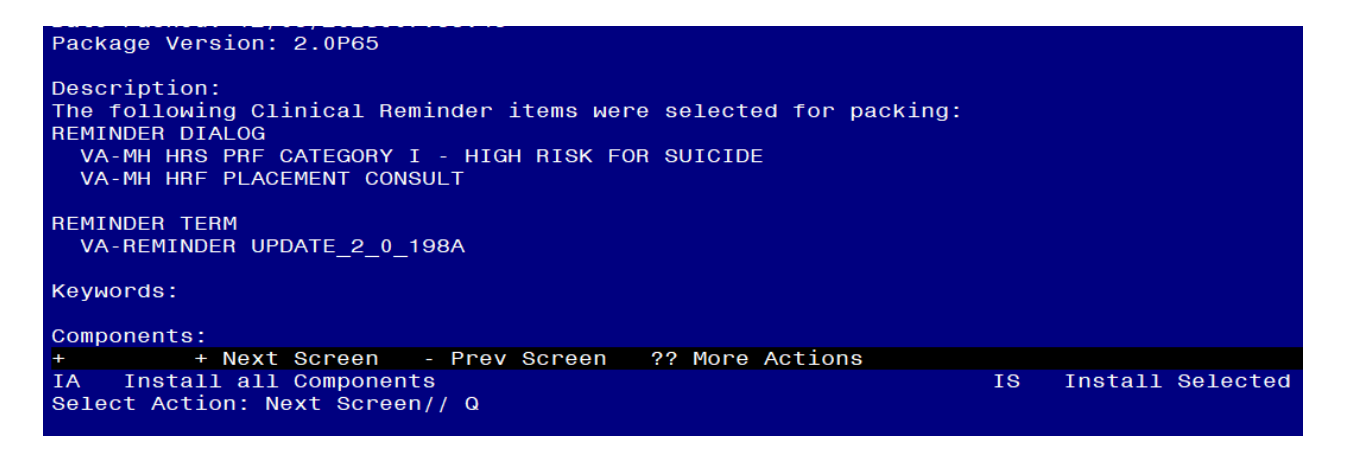

You will then be returned to this screen. At the Select Action prompt, type Q.

Install complete.

# **Post Installation**

- In CPRS open the note titled SUICIDE PREVENTION HIGH RISK FLAG CONSULT RESPONSE (reminder dialog VA-MH HRF PLACEMENT CONSULT) and confirm the version displays as 2.1. Note: it may be easier to confirm/review the dialog text in VistA based on the rules surrounding this note. You can use the menu REMINDER DIALOG MANAGEMENT, then REMINDER DIALOGS, change view to Reminder Dialogs, search for the dialog name VA-MH HRF PLACEMENT CONSULT, open and use the DT Dialog Text option to verify "Version 2.1" displays on the first element.
- 2. In CPRS open the note titled PATIENT RECORD FLAG CATEGORY I -HIGH RISK FOR SUICIDE (reminder dialog VA-MH HRS PRF CATEGORY I -HIGH RISK FOR SUICIDE) and confirm the version displays as 2.1. Note: it may be easier to confirm/review the dialog text in VistA based on the rules surrounding this note. You can use the menu REMINDER DIALOG MANAGEMENT, then REMINDER DIALOGS, change view to Reminder Dialogs, search for the dialog VA-MH HRS PRF CATEGORY I -HIGH RISK FOR SUICIDE (you may want to do a partial name search), open the dialog and use the DT Dialog Text option to verify "Version 2.1" displays on the first element.